## Mitarbeiter über das Webportal anlegen In dieser Anleitung wird Ihnen gezeigt, wie Sie einen Mitarbeiter über das Webportal anlegen.

Um neue Mitarbeiter über das FIGR-QS Webportal anzulegen, klicken Sie zu Beginn links auf

Ihr Profil. Anschließend öffnen Sie die Benutzerverwaltung und klicken auf "Neuer Eintrag".

erreichen: qs@figr.de

|             | Ξ               | ■   | Benutze               | erverwal                 | tu     |                 | euer E   | intrag             |       |                  |            |       |
|-------------|-----------------|-----|-----------------------|--------------------------|--------|-----------------|----------|--------------------|-------|------------------|------------|-------|
| ul Dashboa  | rd              |     | Ziehon Sie eine Spalt | anüberschrift hiarher u  | m naci | dieser Spalte   | zu grupp | leren              |       |                  |            |       |
| Dokumer     | te              |     | 2                     | Personalnummer           | r T    | Name            | т        | Email              | Ŧ     | Mobilnummer      | T          | Ers   |
| Zeiterfas:  | sung            | <   |                       |                          | Ŧ      |                 | Ŧ        |                    | Ŧ     |                  | · <b>T</b> |       |
| 🔓 Berichtsw | resen           | <   | Bearbeiten            | 04                       |        | Führungskr      | aft      | daqaachulung@gmx   | de    |                  |            | 17.0  |
| 🕂 Planung   |                 | <   | Bearbeiten            | 03                       |        | Facilityman     | ager     | nhqsschulung@gmx   | de    |                  |            | 17.(  |
| Raumbuc     | h               |     | Bearbeiten            | 02                       |        | Objektleiter te |          | tsqs.schulung@gmai | l.com |                  |            | 17.0  |
| Stammda     | ten             | < . | Bearbeiten            | 01                       |        | QS User         |          | figrschulung@gmail | com   |                  |            | 15.0  |
| Hilfe       |                 |     | < Seite 1 von         | 1 (4 Flemente)           |        | •               | <u>,</u> |                    |       |                  |            |       |
| Ticketsys   | tem             | < . | ocate i non           | (+ clonicito)            |        | •               | <i>.</i> |                    |       |                  |            |       |
| QS User     |                 |     | T Entha               | ält([Administrator], 'ja | a')    |                 |          |                    |       |                  |            |       |
| & Mein      | Account         |     | Neuer Eintrag         | Export als               | 6 Exc  | el Re           | chteg    | ruppen bearbeite   | n     | Benutzerfunktion | en beai    | rbeit |
| 4 Passv     | vort ändern     |     | Benutzer ir           | nportieren               |        |                 |          |                    |       |                  |            |       |
| Abme        | lden            |     |                       |                          |        | Dateiw          | ählen    |                    |       |                  |            |       |
|             | ndaten verwalte | en  |                       |                          |        |                 |          |                    |       |                  |            |       |
| • Fime      |                 |     |                       | und importioner          |        |                 |          |                    |       |                  |            |       |

Daraufhin öffnet sich die Eingabemaske für die persönlichen Daten des Mitarbeiters.

Diese füllen Sie vollständig aus.

Dabei ist darauf zu achten, dass eine aktive E-Mail-Adresse benutzt wird.

| FIGR-QS                                        |                               |                                    |     |  |  |  |
|------------------------------------------------|-------------------------------|------------------------------------|-----|--|--|--|
| ≡                                              | Benutzer bearbeiten           |                                    |     |  |  |  |
| all Dashboard                                  | Stammdaten                    |                                    |     |  |  |  |
| Dokumente                                      |                               |                                    |     |  |  |  |
| Zeiterfassung <                                |                               |                                    |     |  |  |  |
| 🗞 Berichtswesen 🤇                              | Anrede ?                      | Bitte Anrede wählen                |     |  |  |  |
| 🛱 Planung <                                    | Vor- und Nachname             | Vor- und Nachname                  |     |  |  |  |
| Raumbuch                                       | Personalnummer ?              | Personalnummer                     |     |  |  |  |
| 🛱 Stammdaten <                                 | Position ?                    | Bitte wählen                       |     |  |  |  |
| ? Hife                                         | Email                         | Email                              |     |  |  |  |
| Ticketsystem <                                 | Mobilnummer ?                 | - Hobleummer                       |     |  |  |  |
| QS User <                                      |                               | • Mobilitaninei                    |     |  |  |  |
|                                                | Administrator                 | Nein                               |     |  |  |  |
| Support<br>Sie können uns geme                 | User ist aktiv                | Ja                                 |     |  |  |  |
| 9750-0 oder per Email<br>erreichen: qs@figr.de | Strasse                       | Strasse                            |     |  |  |  |
|                                                | Land, PLZ, Ort                | D                                  | PLZ |  |  |  |
|                                                | Zeitzone                      | W. Europe Standard Time (01:00:00) |     |  |  |  |
|                                                | Scan-Modus                    | Barcode                            |     |  |  |  |
|                                                | Zwei-Faktor-Authentifizierung | Aus                                |     |  |  |  |
|                                                | Geräte-PIN ?                  | 0000                               |     |  |  |  |

Im nächsten Schritt vergeben Sie Ihrem Mitarbeiter das entsprechende Rechtepaket,

wobei "Eingeschränkte Rechte" gleichbedeutend ist mit einer reduzierten Lizenz und "Alle Rechte" mit einer Voll-Lizenz. Abschließend weisen Sie dem Mitarbeiter die

entsprechenden Objekte zu und klicken auf "Speichern".

| Rechte                                   |
|------------------------------------------|
| Rechte                                   |
| Eingeschränkte Rechte Alle Rechte        |
| Zugewiesene Objekte (keine Auswahl=ALLE) |
| Zugewiesene Objekte (keine Auswahl=ALLE) |
| FIGR KommunikationsCenter                |
| Kindergarten Regenbogen                  |
| Objekt Test (alle Raumgruppen)           |
| Rathaus Test                             |
| Schillerschule                           |
|                                          |
|                                          |
|                                          |
| Abbrechen Speichern                      |

Der Mitarbeiter erhält nun eine E-Mail mit seinem Passwort.